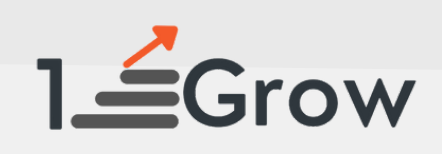

# PYTHON FOR DATA SCIENCE

## MATPLOTLIB

## **CHEAT SHEET PART-2**

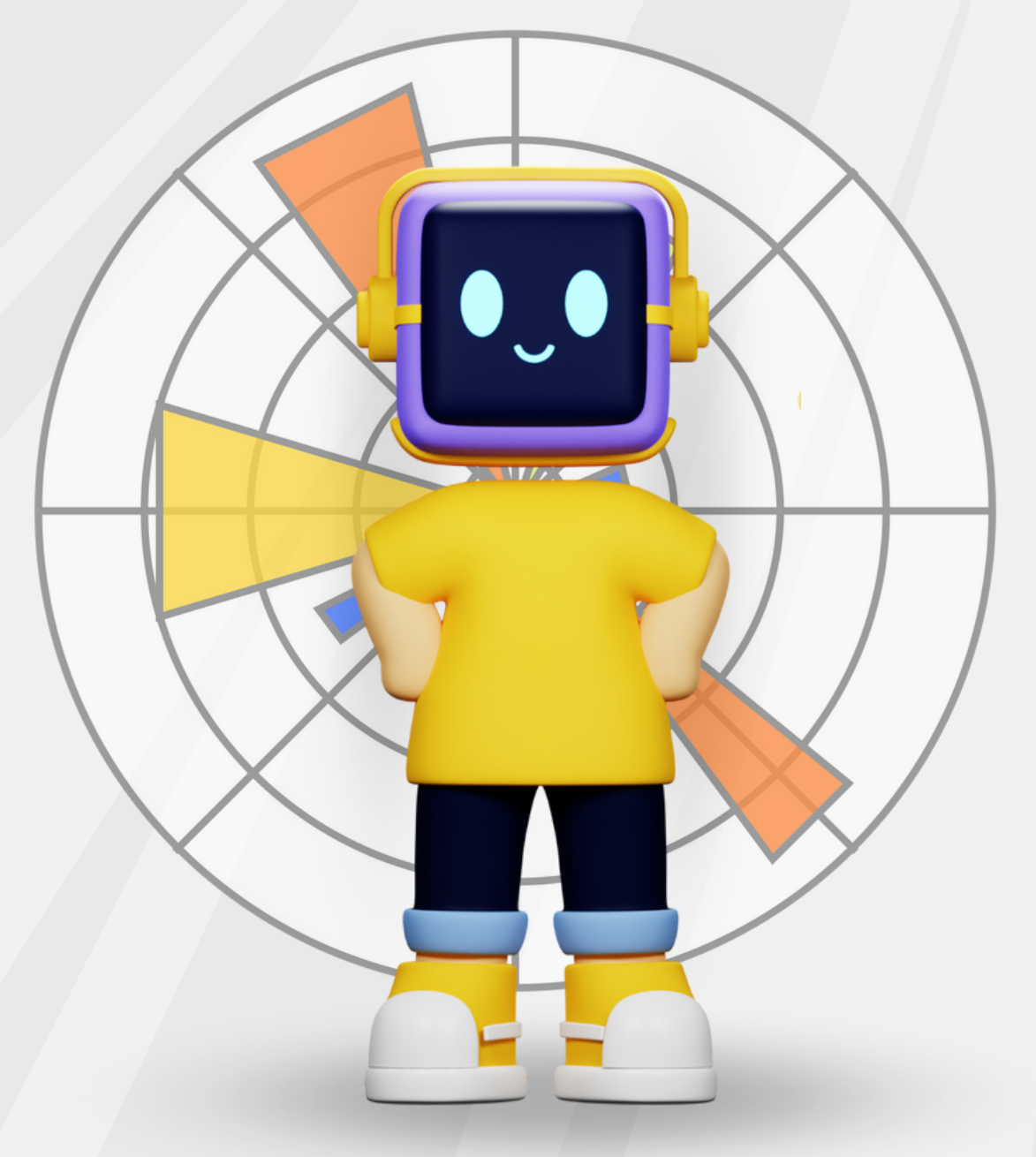

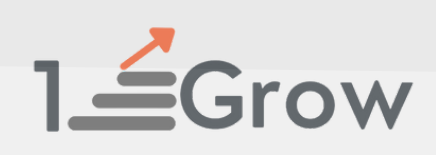

### **Plot Anatomy & Workflow**

#### **Plot Anatomy**

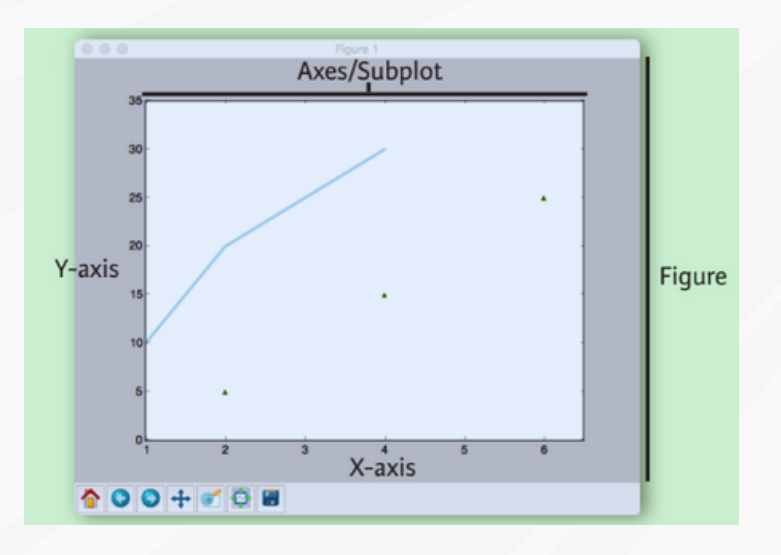

#### Workflow

#### The basic steps to creating plots with matplotlib are:

1.Prepare data 2.Create plot 3.Plot 4.Customize plot 5.Save plot 6.Show plot >>> import matplotlib.pyplot as plt >>> x = [1,2,3,4]>>> y = [10,20,25,30]>>> fig = plt.figure() >>>  $ax = fig.add_subplot(111)$ >>> ax.plot(x, y, color='lightblue', linewidth=3)>>>  $ax.scatter([2,4,6],[5,15,25],color='darkgreen',marker='^')$ >>>  $ax.set_xlim(1, 6.5)$ >>> plt.savefig('foo.png') >>> plt.show()

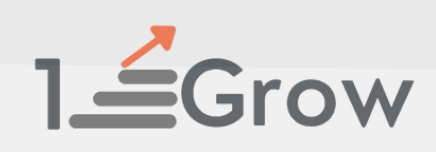

#### **Customize Plot**

#### **Colors, Color Bars & Color Maps**

>>> plt.plot(x, x, x, x\*\*2, x, x\*\*3)
>>> ax.plot(x, y, alpha = 0.4)
>>> ax.plot(x, y, c='k')
>>> fig.colorbar (im, orientation='horizontal')
>>> im = ax.imshow (img,cmap='seismic')

#### **Markers**

>>> fig, ax = plt.subplots()
>>> ax.scatter(x,y,marker=".")
>>> ax.plot(x,y,marker="0")

#### Linestyles

>>> plt.plot(x,y,linewidth=4.0)
>>> plt.plot(x,y,ls='solid')
>>> plt.plot(x,y,ls='--')
>>> plt.plot(x,y,'--',x\*\*2,y\*\*2,'-.')
>>> plt.setp(lines,color='r',linewidth=4.0)

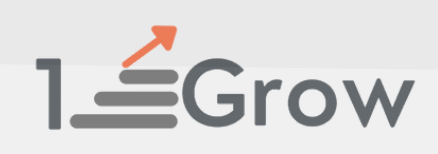

#### **Text & Annotations**

>>> plt.title(r'\$sigma\_i=15\$', fontsize=20)

#### Limits, Legends & Layouts

#### Limits & Autoscaling

>>> ax.margins(x=0.0,y=0.1) Add padding to a plot Add padding to a plot

>>> ax.axis('equal') Set the aspect ratio of the plot to 1

>>> ax.set(xlim=[0,10.5], ylim=[-1.5,1.5]) Set limits for x-and y-axis

>>> ax.set\_xlim(0,10.5)

Set the aspect ratio of the plot to 1

Set limits for x-and y-axis

Set limits for x-axis

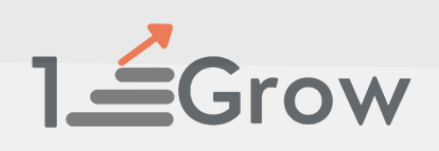

<u>Limits & Autoscaling</u> >>> ax.margins(x=0.0,y=0.1)

>>> ax.axis('equal')

>>> ax.set(xlim=[0,10.5], ylim=[-1.5,1.5])

>>> ax.set\_xlim(0,10.5)

<u>Legends</u>

>>> ax.set(title='An Example Axes',ylabel='Y-Axis', xlabel='X-Axis')

>>> ax.legend(loc='best')

Add padding to a plot

Set the aspect ratio of the plot to 1 Set limits for x-and y-axis

Set limits for x-axis

Set a title and x-and y-axis labels

No overlapping plot elements

#### <u>Ticks</u>

>>ax.xaxis.set(ticks=range(1,
5),ticklabels=[3,100,-12,"foo"])
>>>ax.tick\_params(axis='y',dire
ction='inout', length=10)

Manually set x-ticks

Make y-ticks longer and go in and out

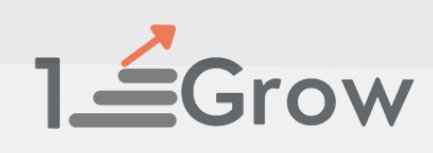

#### Subplot Spacing

>>>fig3.subplots\_adjust(wspace
=0.5,hspace=0.3,left=0.125,right
=0.9,top=0.9,bottom=0.1)

>>> fig.tight\_layout()

Adjust the spacing between subplots

Fit subplot(s) in to the figure area

#### **Axis Spines**

>>>ax1.spines['top'].set\_visib le(False)

>>ax1.spines['bottom'].set\_
position(('outward',10))

Make the top axis line for a plot invisible

Move the bottom axis line outward

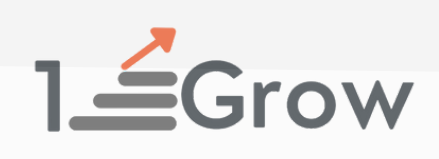

## Build your career story with 1stepGrow Academy

## Follow 1stepGrow Academy

Share your Comments

Save the Post

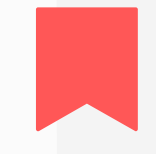